# **Digital Audio Files Available over the Internet**

## **Digital audio pilot**

Beginning August 6, 2007, the United States District Court for the District of Nebraska will participate in a 12-month pilot project to make digital audio files of court proceedings available to the public over the Internet through the Public Access to Court Electronic Records (PACER) system. The judges involved in the pilot are District Judge Richard Kopf, Magistrate Judge David L. Piester, Magistrate Judge Thomas Thalken, and Magistrate Judge F.A. Gossett. During the pilot, audio files of all court proceedings held in front of these judges, unless otherwise specified by the judge, will be uploaded to the Case Management/Electronic Case Files (CM/ECF) system. Attorneys of record on a case will receive a Notice of Electronic Filing for the audio file and one free download. Audio files will also be available to the public via PACER at a cost of \$0.08 per file, plus the cost of accessing the docket sheet or docket activity report.

#### Limiting personal information

If information subject to the court's privacy policy<sup>1</sup> is stated on the record, it will be available in the audio files this court makes available. Since counsel and the parties are solely responsible for guaranteeing that pleadings and testimony comply with the court's rules requiring redaction of personal data identifiers, the better practice is to avoid introducing personal data identifiers and other sensitive information into the record in the first place, unless absolutely necessary to prove an element of the case. Also, be advised that courtroom deputies cannot redact audio files before they are placed on CM/ECF. Please take this into account when questioning witnesses or making other statements in court. If private information is mentioned during a hearing or trial, counsel may move the court to seal, restrict, or otherwise prohibit placement of the digital audio file of the hearing or trial on the Internet through the PACER system.

### **Privacy policy**

The judiciary's privacy policy restricts the publication of certain personal data in documents filed with the court. The policy requires limiting the disclosure of Social Security and financial account numbers to the last four digits, using only

<sup>&</sup>lt;sup>1</sup> For guidance on the privacy policy as applied to documents, exhibits, and transcripts, see http://www.ned.uscourts.gov/cmecf/ --> "Notice of Electronic Availability of Case File Information"; NECivR 5.3; and NECrimR 49.3. On 12/1/2007, the privacy policy will be replaced by new Federal Rule of Civil Procedure 5.2 and new Federal Rule of Criminal Procedure 49.1. The text of the new rules is available at <a href="http://www.uscourts.gov/rules/congress0407.htm">http://www.uscourts.gov/rules/congress0407.htm</a>.

initials for the names of minor children, and limiting dates of birth to the year. [For criminal cases, home addresses are limited to city and state.] However, if such information is elicited during testimony or other court proceedings, it will become available to the public.

## Accessing audio files from a Notice of Electronic Filing (NEF)

Each individual that receives a NEF for a case receives one free download of the audio file. Follow the steps in the table below to access the audio file.

| STEP                                                                                                    | RESULT                                                                                                    |
|----------------------------------------------------------------------------------------------------|----------------------------------------------------------------------------------------------------|
| 1. From the e-mail notification, click the Document Number link.                                                                      | U.S. District Court<br>District of Nebraska                                                                                                    |
| The audio files are in MP3 format and embedded as an attachment to a PDF.                                                             | Notice of Electronic Filing The following transaction was entered on 7/30/2007 at 8:32 AM CDT and filed on 7/30/2007 Case Name: USA v. Cassidy et al Case Number: <u>8:02-cr-103</u> Filer: Document Number: <u>6</u> Docket Text: AUDIO FILE as to defendant(s) Butch Cassidy regarding Initial Appearance [2] held on 07/17/07 before Magistrate Judge F.A. Gossett. (LKP, ) |
| 2. Click the <b>Attachments</b> tab or paper<br>clip icon (depending on the version of<br>Acrobat) to display a link to the MP3 file. | This PDF contains an audio attachment. Click the<br>"attachments" tab in the lower left-hand corner to<br>view and play this file.                                                                                                    |

### Accessing audio files from PACER

During the pilot, PACER will charge \$0.08 to open an audio file (plus the cost of the accompanying report). Audio files are in MP3 format and can be played on a variety of media players. Follow the steps in the table below to find and retrieve court audio files.

| STEP                                                                                                    | RESULT                                                                                                    |
|----------------------------------------------------------------------------------------------------|----------------------------------------------------------------------------------------------------|
| 1. Login to PACER.                                                                                                    | SECF Query · Reports · Utilities · La                                                                                                    |
| 2. Select <b>Reports</b> from the menu bar.                                                                                                    | U.S. District Court<br>District of Nebraska<br>Official Court Electronic Document Filing System                                                                                                    |
| 3. Select the <b>Docket Activity Report</b> .                                                                                                    | Docket Sheet       Civil Reports       Criminal Reports       Civil and Criminal Reports         Court Information       Civil Cases       Criminal Cases       Docket Activity         Judgment Index       Written Opinions                                                                                                    |
| <ol> <li>Select any desired filters, such as<br/>Office or date range.</li> <li>From the Event Category field,<br/>select audio (for civil cases) and/or<br/>audio-cr (for criminal cases).</li> <li>Select Full docket text.</li> <li>Click on Run Report.</li> </ol> | Docket Activity Report PUBLIC ACCESS Case mumber Closed cases Office 4 Lincoln 7 North Platte 8 Omaha Case type Attorney Discipline Civil Event Prent Prent |
| 8. A list of all audio files for the given date range will be displayed. Click on the document number in the third column to access the audio file.                                                                                                    | Decket         Dary         Reports         Objects         Logast           Docket Activity Report           U.S. District Court – District of Netraska           Report Fird Period: 7(23:2007 - S1):2007           Case Number Table         Dates         Category         Dacketed by         Notes           Mode of 0001/2007         Category make         DF         Canner: 28:1331 Fe4 Quentics Personal Injury           Scrate # ACME         Padeword: 0001/2007         Category: make         DF         Canner: 28:1331 Fe4 Quentics Personal Injury           Referent:         Padeword: 0001/2007         Category: make         DF         Canner: 28:1331 Fe4 Quentics Personal Injury           Referent:         Padeword: 0001/2007         Category: make         DF         Canner: 28:1331 Fe4 Quentics Personal Injury           Referent:         Padeword: 0001/2007         Category: make         DF         Canner: 28:1331 Fe4 Quentics Personal Injury           Referent:         Padeword: 0001/2007         Category: make         DF         Canner: 28:1331 Fe4 Quentics Personal Injury           Referent:         Padeword: 0001/2007         Category: make         DF         Padeword: Personal Injury           Referent:         Padeword: 0001/2007         Deconverver: 28:12         Deconverver: 28:12 </td                                                                                                    |

Digital Audio Files Available over the Internet

| STEP                                     | RESULT                                         |
|------------------------------------------|------------------------------------------------|
| 9. The audio files are in MP3 format     | This PDF contains a                            |
| and embedded as an attachment to a       | "attachments" tab in                           |
| PDF. Click the <b>Attachments</b> tab or | 8.50 × 11.00 in                                |
| paper clip icon (depending on the        | Open Save Add Delete & Search                  |
| version of Acrobat) to display a link to | Name Description Modified Size                 |
| the MP3 file.                            | 0003_A00.mp3 /tmp/0003_A00.mp3 Unknown Unknown |